# CSR- en Upload-ondertekend certificaat naar VCS/snelservers genereren

# Inhoud

Inleiding Voorwaarden Vereisten Gebruikte componenten CSR genereren Ondertekende certificaten op servers toepassen

# Inleiding

Dit document beschrijft hoe u certificaataanvraag (CSR) kunt genereren en ondertekende certificaten kunt uploaden naar Video Communication Server (VCS)/Expressway-servers.

## Voorwaarden

### Vereisten

Cisco raadt u aan kennis te hebben van VCS/Expressway-servers.

#### Gebruikte componenten

De informatie in dit document is gebaseerd op de volgende software- en hardware-versies:

- Toegang tot VCS-/sneltoegangsservers beheersen
- Poetin (of soortgelijke toepassing)

De informatie in dit document is gebaseerd op de apparaten in een specifieke laboratoriumomgeving. Alle apparaten die in dit document worden beschreven, hadden een opgeschoonde (standaard)configuratie. Als uw netwerk levend is, zorg er dan voor dat u de mogelijke impact van om het even welke opdracht begrijpt.

# CSR genereren

U kunt CSR op twee manieren genereren: CSR wordt direct gegenereerd op VCS/Expressway server vanuit GUI met behulp van admin-toegang of u kunt dit doen met behulp van extern een certificeringsinstantie (CA) van 3<sup>e</sup> partijen.

In beide gevallen moet CSR in deze formaten worden gegenereerd om VCS/snelwegdiensten naar behoren te laten functioneren.

Indien VCS-servers niet geclusterd zijn (één VCS/snelwegknooppunt, één voor kern en één voor rand) en alleen gebruikt worden voor B2B-oproepen dan:

#### Op Control/Core:

Common name (CN): <FQDN of VCS>

Common name (CN): <FQDN of VCS> Indien VCS-servers zijn geclusterd met meerdere knooppunten en alleen worden gebruikt voor B2B-oproepen dan:

#### Op Control/Core:

Common name (CN): <cluster FQDN>

Subject alternative names (SAN): <FQDN of peer server> Rand:

Common name (CN): <cluster FQDN>

Subject alternative names (SAN): <FQDN of peer server>

Indien VCS-servers niet zijn geclusterd (één VCS/snelwegknooppunt, één voor kern en één voor rand) en gebruikt voor mobiele externe toegang (MRA):

Op Control/Core:

Common name (CN): <FQDN of VCS>  $\ensuremath{\mathsf{Rand}}$ :

Common name (CN): <FQDN of VCS>

Subject alternative names (SAN): <MRA domain> or collab-edge.<MRA domain> Indien VCS-servers zijn geclusterd met meerdere knooppunten en gebruikt voor MRA:

Op Control/Core:

Common name (CN): <cluster FQDN>

Subject alternative names (SAN): <FQDN of peer server>  $\ensuremath{\mathsf{Rand}}$ :

Common name (CN): <cluster FQDN>

Subject alternative names (SAN): <FQDN of peer server>, <MRA domain> or collab-edge.<MRA domain> Procedure om CSR te genereren op VCS/snelwegservers:

Stap 1. Navigeer naar **Onderhoud > Security > Server certificaat > Generate CSR** zoals in de afbeelding.

| Server certificate                      | Upgrade                                                                          |                                                                                                    |                                  |
|-----------------------------------------|----------------------------------------------------------------------------------|----------------------------------------------------------------------------------------------------|----------------------------------|
| Server certificate data                 | Logging<br>Option keys<br>Tools                                                  | now (decoded) Show (PEM file)                                                                                                    |                                  |
| Currently loaded certificate expires on | Security                                                                         | > Trusted CA certificate                                                                                                    |                                  |
|                                         | Backup and restore                                                               | Server certificate                                                                                                    |                                  |
| Certificate signing request (CSR)       | Diagnostics<br>Maintenance mode<br>Language<br>Serviceability<br>Restart options | <ul> <li>CRL management</li> <li>Client certificate testing</li> <li>Certificate-based</li> <li>authentication configuration</li> <li>Secure traversal test</li> </ul> | ross                             |
| Generate CSR                            |                                                                                  | SSH configuration                                                                                                    |                                  |
| Upload new certificate                  |                                                                                  |                                                                                                    |                                  |
| Select the server private key file      |                                                                                  | Choose file No file chosen                                                                                                    | 🥼 Re-use current private key 🗌 🥼 |
| Select the server certificate file      |                                                                                  | Choose file No file chosen                                                                                                    | 0                                |

Stap 2. Onder Gemeenschappelijke naam, selecteer **FQDN van VCS** (voor niet-geclusterde instellingen) of FQDN van VCS-cluster (voor geclusterde instellingen) zoals getoond in de afbeelding.

| Status | System          | Configuration | Applications | Users | Maintenance        |
|--------|-----------------|---------------|--------------|-------|--------------------|
| Genera | ate CSR         |               |              |       |                    |
| Comm   | on name         |               |              |       |                    |
| Commo  | n name          |               |              |       | FQDN of VCS \$     |
| Commo  | n name as it wi | ll appear     |              |       | vcsc1.sekalidi.com |

Stap 3. Onder Alternatieve naam, selecteer **Geen** (voor niet-geclusterde instellingen) of FQDN van VCS-cluster plus FQDNs van alle peers in het cluster (voor geclusterde instellingen) zoals getoond in de afbeelding.

| ernative name                       |                        |      |
|-------------------------------------|------------------------|------|
| ct alternative names                | None                   | ف (ف |
| alternative names (comma separated) |                        | (j)  |
| hone security profile names         |                        | 1    |
| name as it will appear              | DNS:vcsc1.sekalidi.com |      |

Op VCS-E/Express Edge-servers voor MRA-instellingen kunt u **<MRA-domein> of collab-edge** toevoegen.**<MRA-domein>** in **GN** naast de reeds eerder vermelde namen voor extra alternatieve namen (komma gescheiden).

Stap 4. Selecteer onder Extra informatie de optie **Toetslengte (in bits)** en **Samengesteld algoritme** zoals vereist, en vul de rest van de details in en selecteer **Generate CSR** zoals in de afbeelding getoond.

| Additional information      |                 |
|-----------------------------|-----------------|
| Key length (in bits)        | (2048 \$) (4)   |
| Digest algorithm            | (SHA-256 ‡) (j) |
| Country                     | * US (j)        |
| State or province           | * SJ (j)        |
| Locality (town name)        | * CA            |
| Organization (company name) | * Cisco         |
| Organizational unit         | * TAC           |
| Email address               |                 |
|                             |                 |

#### Generate CSR

Stap 5. Wanneer CSR gegenereerd is, selecteert u **Download** onder CSR om de CSR te downloaden, laat het ondertekend door uw CA zoals in de afbeelding.

| Certificate signing request (CSR) |                                |          |
|-----------------------------------|--------------------------------|----------|
| Certificate request               | Show (decoded) Show (PEM file) | Download |
| Generated on                      | Jun 27 2019                    |          |

Discard CSR

### Ondertekende certificaten op servers toepassen

Stap 1. Navigeer naar **Onderhoud > Security > Trusted CA-certificaat** om de RootCA-certificeringsketen zoals in de afbeelding te uploaden.

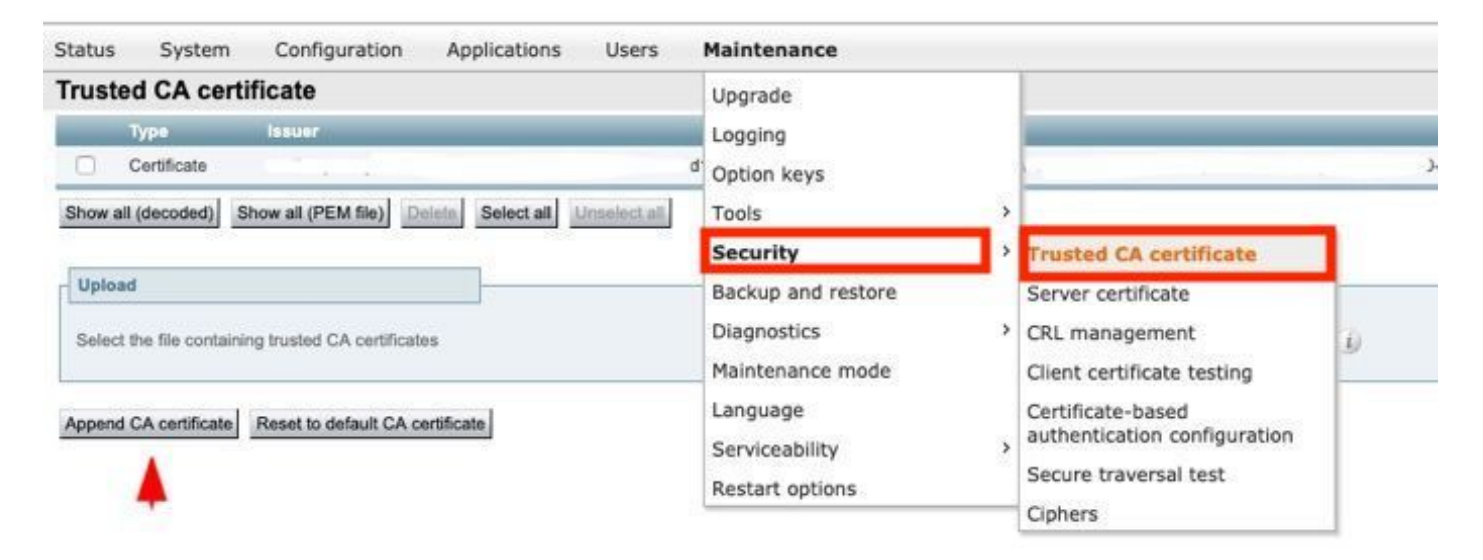

Stap 2. Navigeer naar **Onderhoud > Beveiliging > Server-certificaat** om nieuw ondertekend servercertificaat en sleutelbestand te uploaden zoals in het beeld wordt weergegeven (d.w.z. dat alleen een sleutelbestand vereist is wanneer CSR extern wordt gegenereerd) zoals in het beeld wordt weergegeven.

| Status System Configuration Users                                                            | Maintenance                                                                      |                                                                                                    |                                                                                               |
|----------------------------------------------------------------------------------------------|----------------------------------------------------------------------------------|----------------------------------------------------------------------------------------------------|-----------------------------------------------------------------------------------------------|
| Server certificate Server certificate data Server certificate                                | Upgrade<br>Logging<br>Option keys<br>Tools                                       | Show (decoded) Show (PEM fil                                                                                                    | e)                                                                                            |
| Currently loaded certificate expires on                                                      | Security                                                                         | Trusted CA certificate                                                                                                    |                                                                                               |
| Certificate Issuer                                                                           | Backup and restore                                                               | Server certificate                                                                                                    |                                                                                               |
| Reset to default server certificate Certificate signing request (CSR) Certificate request    | Diagnostics<br>Maintenance mode<br>Language<br>Serviceability<br>Restart options | CRL management<br>Client certificate testing<br>Certificate-based<br>authentication configuration<br>Secure traversal test<br>Ciphers | n progress                                                                                    |
| Generate CSR                                                                                 |                                                                                  | SSH configuration                                                                                                    |                                                                                               |
| Upload new certificate Select the server private key file Select the server certificate file |                                                                                  | Choose file No file chosen<br>Choose file No file chosen                                                                              | <ul> <li>Re-use current private key          <ul> <li>iii</li> <li>iii</li> </ul> </li> </ul> |

Stap 3. navigeer vervolgens naar **Onderhoud > Opties voor herstarten** en selecteer Opties voor **herstart** voor deze nieuwe certificaten om effect te sorteren zoals in de afbeelding.

| Status System Configuration Applications Users                                                                  | Maintenance                                                                      |                                                                |
|----------------------------------------------------------------------------------------------------|----------------------------------------------------------------------------------|----------------------------------------------------------------|
| System status         Cluster status         Call status         Registration status                            | Upgrade<br>Logging<br>Option keys<br>Tools ><br>Security ><br>Backup and restore | s system is not pa<br>re are 0 calls act<br>re are 0 registrat |
| A restart is typically required in order for some configuration changes to take effect                          | Maintenance mode Language Serviceability                                         | r removed from,                                                |
| A reboot is typically required when you want to apply new versions of software, or                              | Restart options                                                                  | 1 system errors.                                               |
| A shitdown is typically required if you want to unplug your unit, prior to maintenan<br>Restart Reboot Shutdown | a reboot shuts down and restarts the app<br>ce or relocation for example.        | lication software,                                             |

Stap 4. Navigeer naar **alarmen** om op eventuele met certificaten verband houdende alarmen te zoeken en neem dienovereenkomstig maatregelen.